# Schnellübersichten

| 1  | PowerPoint kennenlernen            | 2  |
|----|------------------------------------|----|
| 2  | Grundlegende Techniken             | 3  |
| 3  | Einstieg in die Folienbearbeitung  | 4  |
| 4  | Folientexte eingeben und gestalten | 5  |
| 5  | Textinhalte überarbeiten           | 6  |
| 6  | Ansichten effektiv nutzen          | 7  |
| 7  | Objekte erzeugen und gestalten     | 8  |
| 8  | WordArt, Bilder und AV-Medien      | 9  |
| 9  | Präsentationen steuern             | 10 |
| 10 | Folien und Begleitmaterial drucken | 11 |
| 11 | PowerPoint individualisieren       | 12 |

#### 1 PowerPoint kennenlernen

| Sie möchten                      |                                                                                                    |  |
|----------------------------------|----------------------------------------------------------------------------------------------------|--|
| PowerPoint starten               | Windows-Startmenü: <i>pow</i> eingeben, <i>PowerPoint 2016</i> anklicken bzw. Doppelklick auf PowerPoint-Symbol auf dem Desktop |  |
| eine Präsentation öffnen         | Register Datei, Öffnen                                                                                                    |  |
| eine Präsentation<br>wiedergeben | (Symbolleiste für den Schnellzugriff) oder F5                                                                                   |  |
| eine Präsentation abbrechen      | (Esc)                                                                                                    |  |
| PowerPoint beenden               | ×                                                                                                    |  |

# 2 Grundlegende Techniken

| Sie möchten                                                 |                                                                                                 |  |
|-------------------------------------------------------------|-------------------------------------------------------------------------------------------------|--|
| die Backstage-Ansicht<br>verlassen                          | oder Esc                                                                                        |  |
| Hilfe zur Bedienung von<br>PowerPoint aufrufen              | Suchbegriff eingeben <b>Q</b> Was möchten Sie tun?, vorgeschlagene<br>Befehle anklicken         |  |
| die Hilfefunktion aufrufen                                  | Suchbegriff eingeben <b>Q</b> Was möchten Sie tun? , <i>Hilfe zu</i> anklicken oder FI          |  |
| online nach einem Hilfetext<br>suchen                       | Suchbegriff eingeben <b>Q</b> Was möchten Sie tun?, Intelligentes<br>Nachschlagen anklicken     |  |
| zwischen aufgerufenen<br>Hilfeseiten wechseln               | € bzw. Э                                                                                        |  |
| einen Hilfetext drucken                                     | 🖶 , Drucken                                                                                     |  |
| Hilfe zu Dialogfenster-<br>einstellungen erhalten           | Im Dialogfenster: ?                                                                             |  |
| Aktionen rückgängig<br>machen                               | Symbolleiste für den Schnellzugriff)                                                            |  |
| rückgängig gemachte<br>Aktionen wiederherstellen            | (Symbolleiste f ür den Schnellzugriff)                                                          |  |
| den letzten Befehl<br>wiederholen                           | ර (Symbolleiste für den Schnellzugriff)                                                         |  |
| eine neue Präsentation<br>erstellen                         | Register Datei, Neu, Leere Präsentation                                                         |  |
| eine Präsentation speichern                                 | Register <i>Datei, Speichern unter</i> oder 日 (Symbolleiste für den Schnellzugriff) oder Strg S |  |
| eine Präsentation unter<br>einem anderen Namen<br>speichern | Register Datei, Speichern unter, Durchsuchen                                                    |  |
| eine Präsentation öffnen                                    | Register Datei, Öffnen                                                                          |  |
| zwischen geöffneten<br>Präsentationen wechseln              | Register Ansicht, Gruppe Fenster, Fenster wechseln                                              |  |
| eine Präsentation schließen                                 | ×                                                                                               |  |

## 3 Einstieg in die Folienbearbeitung

| Sie möchten                                                      |                                                                           |  |
|------------------------------------------------------------------|---------------------------------------------------------------------------|--|
| einen Textplatzhalter füllen                                     | Platzhalter anklicken, Text eingeben                                      |  |
| eine neue Folie erzeugen                                         | Register Start, Gruppe Folien,                                            |  |
| eine neue Folie mit einem<br>bestimmten Folienlayout<br>einfügen | Register Start, Gruppe Folien, Folie                                      |  |
| einen neuen Aufzählungspunkt<br>erzeugen                         | $\epsilon$                                                                |  |
| einen Unterpunkt erstellen                                       | Cursor am Absatzanfang platzieren, 🗾 oder 🔄                               |  |
| einen Unterpunkt hochstufen                                      | Cursor am Absatzanfang platzieren, 📰 oder 💮 🔄                             |  |
| eine neue Zeile innerhalb<br>eines Absatzes einfügen             |                                                                           |  |
| ein Wort markieren                                               | Doppelklick in das Wort                                                   |  |
| einen Textbereich markieren                                      | Maus mit gedrückter Maustaste über den zu markierenden<br>Textteil ziehen |  |
| markierten Text löschen                                          | (Entf)                                                                    |  |
| ein anderes Folienlayout<br>zuweisen                             | Register Start, Gruppe Folien, Layout                                     |  |
| zu einer bestimmten Folie<br>wechseln                            | Folie in der Miniaturansicht anklicken                                    |  |
| eine Folie löschen                                               | Folie in der Miniaturansicht anklicken, Entf                              |  |
| ein Foliendesign zuweisen                                        | Register Entwurf, Gruppe Designs                                          |  |
| die Foliengröße ändern                                           | Register Entwurf, Gruppe Anpassen, Foliengröße                            |  |
| eine Fußzeile einfügen                                           | Register Einfügen, Gruppe Text, Kopf- und Fußzeile                        |  |

## 4 Folientexte eingeben und gestalten

| Sie möchten                                                              |                                                                                                    |  |
|--------------------------------------------------------------------------|----------------------------------------------------------------------------------------------------|--|
| einen Platzhalter in der Größe ändern                                    | Ziehpunkt mit gedrückter linker Maustaste ziehen                                                                                                    |  |
| einen Platzhalter drehen                                                 | Drehpfeil mit gedrückter linker Maustaste ziehen                                                                                                    |  |
| einen Platzhalter löschen                                                | Platzhalterrahmen anklicken, Entf                                                                                                    |  |
| ein Textfeld einfügen                                                    | Register Einfügen, Gruppe Text, Textfeld                                                                                                    |  |
| eine neue Designschriftart zuweisen                                      | Register Entwurf, Gruppe Varianten, 🖃, Schriftarten                                                                                                    |  |
| markierte Zeichen individuell<br>formatieren                             | Register <i>Start,</i> Gruppe <i>Schriftart</i> oder Minisymbol-<br>leiste                                                                                  |  |
| eine Zeichenformatierung übertragen                                      | Register <i>Start</i> , Gruppe <i>Zwischenablage</i> , auf Solar doppelklicken, mit der Maus über die zu formatierenden Bereiche ziehen, Esc                |  |
| eine speziellere Zeichenformatierung<br>über das Dialogfenster vornehmen | Register Start, Gruppe Schriftart, 🖬                                                                                                    |  |
| Absätze formatieren                                                      | Register Start, Gruppe Absatz oder Minisymbolleiste                                                                                                    |  |
| besondere Absatzformatierungen<br>über das Dialogfenster vornehmen       | Register Start, Gruppe Absatz, 🖬                                                                                                    |  |
| besondere Schriftzeichen (Symbole)<br>einfügen                           | Register Einfügen, Gruppe Symbole, Symbol, Symbol                                                                                                    |  |
| Text als Aufzählung bzw. Nummerierung formatieren                        | Register Start, Gruppe Absatz, 💷 bzw. 🗮                                                                                                    |  |
| Aufzählungen und Nummerierungen<br>individualisieren                     | Register Start, Gruppe Absatz, Pfeil der Schaltfläche<br>bzw. anklicken, Nummerierung und<br>Aufzählungszeichen bzw. Aufzählungszeichen und<br>Nummerierung |  |

#### 5 Textinhalte überarbeiten

| Sie möchten                                                                |                                                                                            |
|----------------------------------------------------------------------------|--------------------------------------------------------------------------------------------|
| Inhalte kopieren                                                           | Register Start, Gruppe Zwischenablage, 🗈                                                   |
| Inhalte ausschneiden (verschieben)                                         | Register Start, Gruppe Zwischenablage, 👗                                                   |
| Inhalte einfügen                                                           | Register <i>Start,</i> Gruppe <i>Zwischenablage,</i> oberer<br>Bereich von <i>Einfügen</i> |
| den Aufgabenbereich <i>Zwischenablage</i><br>einblenden                    | Register Start, Gruppe Zwischenablage, 🖬                                                   |
| ein Element aus dem Aufgabenbereich<br>Zwischenablage einfügen             | Eintrag im Aufgabenbereich <i>Zwischenablage</i><br>anklicken                              |
| Text beim Einfügen an die Formatierung<br>des Zieldesigns anpassen lassen  | (Ê (Strg) ▼ /                                                                              |
| beim Einfügen von Text bzw. Folien<br>die Originalformatierung beibehalten | (Brg) ▼ , 🛒                                                                                |
| den kopierten Text als Grafik einfügen                                     | (≧ (Strg) ▼ ,                                                                              |
| Text ohne besondere Formatierung<br>einfügen                               | (Ŝtrg) ▼,                                                                                  |
| Textelemente suchen                                                        | Register Start, Gruppe Bearbeiten, Suchen                                                  |
| Textelemente ersetzen                                                      | Register Start, Gruppe Bearbeiten, Ersetzen                                                |
| die Rechtschreibung überprüfen                                             | Register Überprüfen, Gruppe Rechtschreibung,<br>Rechtschreibung                            |
| das automatische Ersetzen von Texten bzw.<br>Formatierungen zurücknehmen   | oder betreffende Optionsschaltfläche anklicken, Option auswählen                           |

#### 6 Ansichten effektiv nutzen

| Sie möchten                                       |                                                                                                    |  |
|---------------------------------------------------|----------------------------------------------------------------------------------------------------|--|
| zwischen den Ansichten                            | Register Ansicht, Gruppe Präsentationsansichten oder                                                                                                    |  |
| wechseln                                          | in der Statusleiste 😐 🎛 🕸 Ţ                                                                                                    |  |
| in die Normalansicht wechseln                     | Register Ansicht, Gruppe Präsentationsansichten, Normal oder in der Statusleiste                                                                                          |  |
| in der Gliederungsansicht                         | Mit der rechten Maustaste in den Gliederungstext klicken,                                                                                                    |  |
| nur die Titel einblenden                          | Gliederung reduzieren, Alle Ebenen reduzieren                                                                                                    |  |
| in der Gliederungsansicht                         | Mit der rechten Maustaste in den Gliederungstext klicken,                                                                                                    |  |
| alle Ebenen einblenden                            | Gliederung erweitern, Alle Ebenen erweitern                                                                                                    |  |
| einen Gliederungspunkt                            | Mit der rechten Maustaste in den Gliederungstext klicken,                                                                                                    |  |
| tieferstufen                                      | <i>Tiefer stufen</i> oder 🔄                                                                                                    |  |
| einen Gliederungspunkt                            | Mit der rechten Maustaste in den Gliederungstext klicken,                                                                                                    |  |
| höherstufen                                       | Höher stufen oder ① 또                                                                                                    |  |
| eine Gliederungsübersicht<br>drucken              | Register Datei, Drucken, Gliederung auswählen, Drucken                                                                                                    |  |
| in die Foliensortierungsansicht                   | Register Ansicht, Gruppe Präsentationsansichten,                                                                                                    |  |
| wechseln                                          | Foliensortierung oder in der Statusleiste                                                                                                    |  |
| Folien aus einer anderen<br>Präsentation einfügen | Beide Präsentationen öffnen, Register Ansicht, Gruppe<br>Fenster, 🖃 (Alle anordnen), Folie mit gedrückter Maus-<br>taste von der Ausgangs- in die Zielpräsentation ziehen |  |

# 7 Objekte erzeugen und gestalten

| Sie möchten                                          |                                                                                                    |
|------------------------------------------------------|----------------------------------------------------------------------------------------------------|
| eine Form einfügen                                   | Register Einfügen, Gruppe Illustrationen, Formen                                                                |
| Objekte markieren                                    | Objekte anklicken oder Markierungsrahmen aufziehen                                                              |
| Objekte löschen                                      | Objekte markieren, Entf                                                                                         |
| Objekte kopieren                                     | Objekt ziehen und Strg) gedrückt halten                                                                         |
| Objekte duplizieren                                  | Strg D                                                                                                    |
| Objekte gruppieren bzw. eine<br>Gruppierung aufheben | Objekte markieren, Register <i>Format,</i> Gruppe<br>Anordnen, Gruppieren, Gruppieren                           |
| Formen zusammenfügen                                 | Register Format, Gruppe Formen einfügen, Formen<br>zusammenführen                                               |
| einem Objekt eine<br>Schnellformatvorlage zuweisen   | Register Format, Gruppe Formenarten, 室                                                                          |
| die Objektfüllung bearbeiten                         | Register Format, Gruppe Formenarten, Fülleffekt                                                                 |
| Objekte mit einem Formeffekt<br>versehen             | Register Format, Gruppe Formenarten, Formeffekte                                                                |
| Linien bearbeiten                                    | Register Format, Gruppe Formenarten, Formkontur                                                                 |
| Objekte drehen oder kippen                           | Register <i>Format</i> , Gruppe <i>Anordnen, Drehen<br/>oder</i><br>Drehpfeil in die gewünschte Richtung ziehen |
| Objekte beschriften                                  | Objekt markieren, Beschriftung eingeben                                                                         |
| Eigenschaften übertragen                             | Register Start, Gruppe Zwischenablage, 🝼                                                                        |
| Rastereigenschaften festlegen                        | Kontextmenüpunkt Raster und Führungslinien                                                                      |
| Lineale verwenden                                    | Register Ansicht, Gruppe Anzeigen, Lineal aktivieren                                                            |
| Objekte in den Vordergrund bringen                   | Register Format, Gruppe Anordnen, Auswahlbereich                                                                |
| Objekte auf der Folie ausrichten                     | Register Format, Gruppe Anordnen, Ausrichten                                                                    |

## 8 WordArt, Bilder und AV-Medien

| Sie möchten                             |                                                                    |
|-----------------------------------------|--------------------------------------------------------------------|
| ein WordArt-Textfeld erstellen          | Register Einfügen, Gruppe Text, WordArt                            |
| eine Grafik aus einer Datei<br>einfügen | Platzhalter Inhalt, oder Register Einfügen, Gruppe Bilder, Bilder  |
| Grafiken bearbeiten                     | Grafik markieren, Register Format (Bildtools)                      |
| Bilder freistellen                      | Register Format, Gruppe Anpassen, Freistellen                      |
| fertige Bildformatvorlagen<br>verwenden | Register Format, Gruppe Bildformatvorlagen                         |
| einen Rahmen um die Grafik<br>einfügen  | Register Format, Gruppe Bildformatvorlagen, Bildrahmen             |
| Bildeffekte einfügen                    | Register Format, Gruppe Bildformatvorlagen, Bildeffekte            |
| eine Grafik komprimieren                | Register Format, Gruppe Anpassen, Bilder komprimieren              |
| ein Video einfügen                      | Platzhalter Inhalt, 🔤 oder Register Einfügen, Gruppe Medien, Video |
| ein Video bearbeiten                    | Filmobjekt markieren, Register Format bzw. Wiedergabe              |
| ein Audioobjekt einfügen                | Register Einfügen, Gruppe Medien, Audio                            |
| ein Audioobjekt bearbeiten              | Soundobjekt markieren, Register Format bzw. Wiedergabe             |

#### 9 Präsentationen steuern

| Sie möchten                                                                |                                                                                                    |
|----------------------------------------------------------------------------|----------------------------------------------------------------------------------------------------|
| die Präsentation von der aktuellen<br>Folie aus im Vollbildmodus starten   | (Ansichtssteuerung) oder Register Bildschirm-<br>präsentation, Gruppe Bildschirmpräsentation starten,<br>Ab aktueller Folie oder ① F5                                       |
| die komplette Präsentation ablaufen<br>lassen                              | Register Bildschirmpräsentation, Gruppe Bildschirm-<br>präsentation starten, Von Beginn an oder [F5]                                                                        |
| die Bildschirmpräsentations-Symbol-<br>leiste aufrufen                     | Während der Präsentation den Mauszeiger in den linken<br>unteren Bereich der Folie bewegen                                                                                  |
| während der Präsentation das<br>Steuerungsmenü aufrufen                    | Bildschirmpräsentations-Symbolleiste einblenden, 💮                                                                                                    |
| die Bildschirmpräsentations-Symbol-<br>leiste für Touch-Bedienung aufrufen | In die Folie tippen                                                                                                    |
| die nächste bzw. die vorherige Folie<br>einblenden                         | Tastatur: 🕘 bzw. 🔄                                                                                                    |
| emplenden                                                                  | Bildschirmpräsentations-Symbolleiste: bzw.<br>Touch-Bedienung: von rechts nach links bzw. von links<br>nach rechts wischen                                                  |
| die Präsentation beenden                                                   | Esc) bzw. 🗐 (Gestensteuerung)                                                                                                    |
| in der Leseansicht navigieren                                              | ④ ■ ● (Statusleiste)                                                                                                    |
| die Präsentation auf bestimmte<br>Folien beschränken                       | Register <i>Bildschirmpräsentation</i> , Gruppe <i>Einrichten,</i><br><i>Bildschirmpräsentation einrichten,</i> Foliennummern im<br>Bereich <i>Folien anzeigen</i> eingeben |
| die Referentenansicht deaktivieren                                         | Register Bildschirmpräsentation, Gruppe Einrichten,<br>Bildschirmpräsentation einrichten,<br>Referentenansicht verwenden deaktivieren                                       |
| Folienübergänge festlegen                                                  | Register Übergänge, Gruppe Übergang zu dieser Folie                                                                                                    |
| Folienelementen Animationseffekte<br>zuweisen                              | Register Animationen, Gruppe Animation                                                                                                    |
| Effektoptionen auswählen                                                   | Register Animationen, Gruppe Animation, Effekt-<br>optionen                                                                                                    |
| eine Präsentation automatisch<br>ablaufen lassen                           | Register Übergänge, Gruppe Übergang zu dieser Folie,<br>Bereich Nächste Folie, Kontrollfeld Nach                                                                            |

## 10 Folien und Begleitmaterial drucken

| Sie möchten                |                                                                                                    |  |
|----------------------------|----------------------------------------------------------------------------------------------------|--|
| die Druckvorschau anzeigen | Register Datei, Drucken oder Strg P                                                                              |  |
| Druckeinstellungen ändern  | Register Datei, Drucken, Bereich Einstellungen                                                                   |  |
| den Ausdruck starten       | Register Datei, Drucken, Drucken                                                                                 |  |
| Handzettel drucken         | Register Datei, Drucken, Ganzseitige Folien, im Bereich Handzettel<br>Anzahl der Handzettel pro Blatt einstellen |  |
| Notizenseiten anzeigen     | Register Ansicht, Gruppe Präsentationsansichten, Notizenseiten                                                   |  |
| Notizen drucken            | Register Datei, Drucken, Ganzseitige Folien, im Bereich<br>Drucklayout die Option Notizenseiten wählen           |  |

#### 11 PowerPoint individualisieren

| Sie möchten                                                                               |                                                                                                    |
|-------------------------------------------------------------------------------------------|----------------------------------------------------------------------------------------------------|
| der Symbolleiste für den Schnellzugriff<br>weitere Befehle hinzufügen                     | Rechts neben der Symbolleiste auf 🗾 klicken,<br>Befehl wählen bzw. <i>Weitere Befehle</i> anklicken   |
| einen Befehl aus dem Menüband<br>in die Symbolleiste für den<br>Schnellzugriff übernehmen | Menüband-Befehl mit rechter Maustaste anklicken,<br>Zu Symbolleiste für den Schnellzugriff hinzufügen |
| dass im Menüband nur die<br>Registernamen angezeigt werden                                | 🔲 , Registerkarten anzeigen                                                                           |
| PowerPoint-Einstellungen ändern                                                           | Register Datei, Optionen                                                                              |